## Accessing a shared mailbox using Outlook Web Access

In your web browser go to <u>https://mail.hse.ie/owa</u>. This is the address for any mailbox on HealthIRL. Links to the OWA page for other domains are listed at the end of this document.

| 03 Outlook X              | +        |                                                                     | Y | - ( |
|---------------------------|----------|---------------------------------------------------------------------|---|-----|
| ← → C 📴 https://mail.hse. | .ie/owa/ |                                                                     |   | *   |
|                           |          | Demain/user name:   healthirl/stghhmursingadmin   Password: Sign in |   |     |

Type in the domain and the name of the mailbox you wish to access e.g. in this example the <u>stghhrnursingadmin@hse.ie</u>mailbox

The login is the account name of the mailbox, not the full email address, so in this case it will be:

## Healthirl\stghhrnursingadmin

The password will have been given to the business owner of the mailbox and must be kept secure at all times.

Once you login you will see a screen like this one

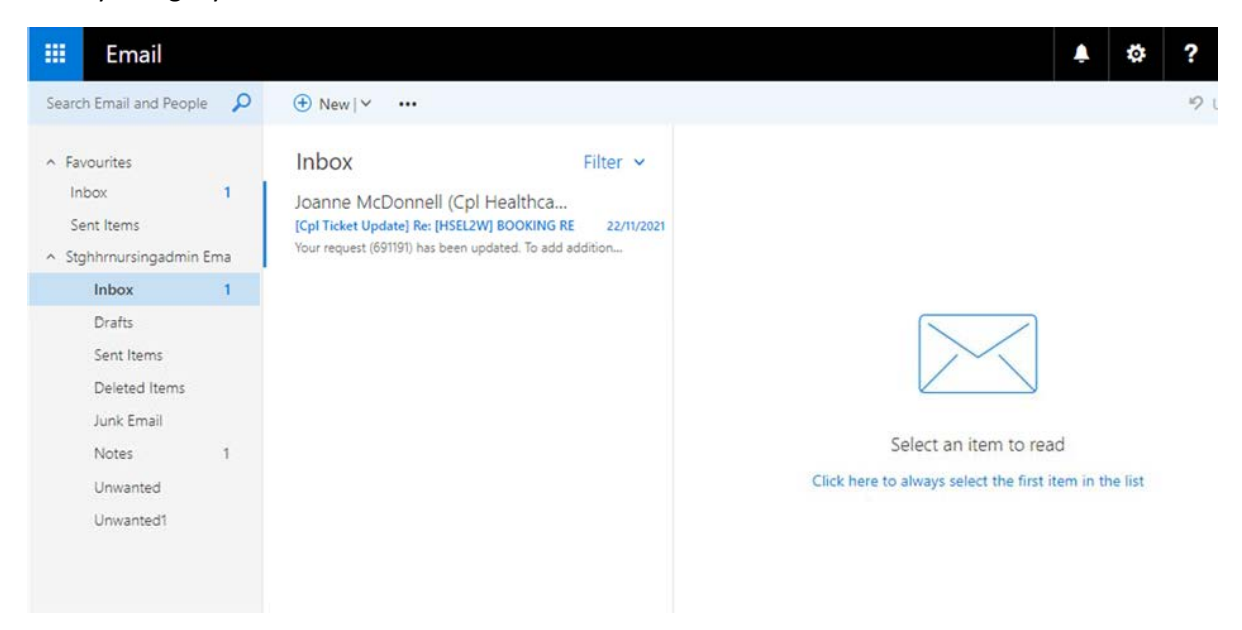

## Accessing OWA on other domains

For the East (DSHDOM) please go to <u>https://mailm.hse.ie/owa</u> For the South please go to <u>https://mailp.hse.ie/owa</u> For the SouthEast please go to <u>https://webmaila.hse.ie/owa</u> For the MidWest please go to <u>https://webmailq.hse.ie/owa</u> For the Midlands please go to <u>https://webmailq.hse.ie/owa</u> For the West please go to <u>https://webmailq.hse.ie/owa</u>